## คู่มือการ Start Service Auto TM กรณีที่หยุดทำงาน

## < วัตถุประสงค์

เพื่อให้ผู้ใช้งานสามารถทำการ Star Service Auto TM กรณีที่เวลาไม่เข้าโปรแกรม ซึ่งมาจากปัจจัยรอบข้าง

## วิธีการ Star Service Auto TM

▶ 1. ไปที่ C:\BplusAutoTM → ดับเบิ้ลคลิก Config → ทำการ Capture config ไว้

|                  |                                 | Lacol Schaelor    | THE REAL PROPERTY OF | 144 A      |  |
|------------------|---------------------------------|-------------------|----------------------|------------|--|
| Favorites        | Name                            | Data modelsed     | Type                 | 1.04       |  |
| Desktop          | 🗼 log                           | 15/04/7964 15:13  | File folder          |            |  |
| Downloads        | BPAutuTMsvc                     | 11/06/2501 10:54  | Apprication          | 2,174.68   |  |
| 36 Recent Flaces | BpkuskatoTM                     | 25/01/25/2 (1-20  | Application          | 19,840 88  |  |
|                  | Q Califatives                   | 31/35/290110.54   | Application          | 2,161.83   |  |
| Librarian        | Config                          | 10.10-250 10-55   | Application          | 4,813-43   |  |
| Documents        | 0 ConfigTA                      | 16/64/1964 15:11  | Configuration sett.  | 1.10       |  |
| Pictures         | Config                          |                   |                      | and in the |  |
| Wideos           | grustegentrades DATA72          |                   |                      | 10         |  |
| Commenter .      | ennuarderlage 5 3               | E fuit            |                      |            |  |
| Local Dick (C:)  | recorder 1. m                   | resenter II •     |                      |            |  |
| Ea Data (D)      | Eventereura ISATTEN             | • deis            | equise stations      | ÷          |  |
| Network          | ฟอนุลการสนกระโร 191             | •                 |                      |            |  |
|                  | Pasenterersenge                 |                   |                      |            |  |
|                  | สำหารินและเวลาเสียสัน 30/12/ 24 | u ⊡+ 0 ⊈ 0 ≵      |                      |            |  |
|                  |                                 | I mucha formation |                      |            |  |
|                  | shaln                           | auteri nove ne en |                      |            |  |

> 2. ไปที่ C:\BplusAutoTM > ทำการลบไฟล์ ConfigTA และ lastresd

| Organize + 🗐 Open | Piet Burn     | Ne | ne folder           |                  |                    |           | 1 | • 11 |  |
|-------------------|---------------|----|---------------------|------------------|--------------------|-----------|---|------|--|
| Favorites         | Name          | 1  |                     | Date motified    | Type /             | Size      |   |      |  |
| E Desidop         | al log        |    |                     | 36/04/2504 1512  | File folder        |           |   |      |  |
| Downloads         | SPAutoTMave   |    |                     | 21/10/2581 10:54 | Application        | 2,174 88  |   |      |  |
| 1. Recent Places  | 6 EpiusAuteTM |    |                     | 25/10/2562 11:20 | Application        | 22,843 88 |   |      |  |
|                   | Califlatove   |    |                     | 31/30/2561 10:54 | Appleation         | 2,101.03  |   |      |  |
| Libraries         | - Q Config    | -  |                     | 31/10/2501 10:51 | Application        | 4,819 83  |   |      |  |
| Cocuments         | (2) ConfigTA  |    |                     | 16/04/2504 15:11 | Configuration sitt | 1.80      |   |      |  |
| Master            | a lastread    |    |                     | 26/06/2508 25/11 | Configuration sett | 1.88      |   |      |  |
| Pictures          | Universition  |    | Open                | 102.             | CATTER             | 2.48      |   |      |  |
| Videos            | anim000       |    | Prett               | 100              | Application        | 1,175 KB  |   |      |  |
| 201               |               |    | Edit                |                  |                    |           |   |      |  |
| Computer          |               |    | Medialnfo           |                  |                    |           |   |      |  |
| Local Disk (C)    |               |    | 7-Zip               | 2                |                    |           |   |      |  |
| Carlo (D)         |               |    | CRC SHA             |                  |                    |           |   |      |  |
| a Network         |               | Δ  | PDF Architect 7     | *                |                    |           |   |      |  |
|                   |               | C  | Convert with PDFCre | ator             |                    |           |   |      |  |
|                   |               |    | Senifite            |                  |                    |           |   |      |  |
|                   |               |    |                     |                  |                    |           |   |      |  |
|                   |               |    | COR.                |                  |                    |           |   |      |  |
|                   |               |    | coth                |                  |                    |           |   |      |  |
|                   |               | -  | Contrabolizat       |                  |                    |           |   |      |  |
|                   |               |    | Delete              |                  |                    |           |   |      |  |
|                   |               | -  | Rename              |                  |                    |           |   |      |  |
|                   |               |    | Harrison and State  |                  |                    |           |   |      |  |

>> 3. ไปที่ C:\BplusAutoTM → ดับเบิ้ลคลิก Config → ทำการตั้งค่า Config ตามภาพที่ Capture config ไว้ (อ้างอิงข้อ 1)

| and the state of the state of t | an Burn New folder        |                         |                                                                                                    |                                                                                                    |                                                                                                    | 祥 | + [] | 8. 6 |
|----------------------------------------------------------------------------------------------------|---------------------------|-------------------------|----------------------------------------------------------------------------------------------------|----------------------------------------------------------------------------------------------------|----------------------------------------------------------------------------------------------------|---|------|------|
| Favorites                                                                                                    | Nama                      |                         | Data modelised                                                                                                    | Type                                                                                                    | See .                                                                                                    |   |      |      |
| Desktop                                                                                                    | all log                   |                         | 16/04/2964 19:12                                                                                                    | File foliater                                                                                                    |                                                                                                    |   |      |      |
| .Downloads                                                                                                    | BPAutuTMovc               |                         | 11/06/2561 10:54                                                                                                    | Application                                                                                                    | 2,174.48                                                                                                    |   |      |      |
| 10 Recent Places                                                                                                    | BipkusAutoTM              |                         | 25/01/2562 (1-20                                                                                                    | Application                                                                                                    | 19,840 SE                                                                                                    |   |      |      |
|                                                                                                    | Califatives               |                         | 31/55/296110.54                                                                                                    | Application                                                                                                    | 2,161.03                                                                                                    |   |      |      |
| Librarian                                                                                                    | Config                    |                         | 10.08-0250 10:53                                                                                                    | Application                                                                                                    | 4,813 83                                                                                                    |   |      |      |
| Documents                                                                                                    | D ConfigTA                |                         | 16/04/1564 15:11                                                                                                    | Configuration sets.                                                                                                    | 5.10                                                                                                    |   |      |      |
| Music                                                                                                    | Co lasta                  |                         |                                                                                                    | Loo M                                                                                                    | State of Lot of Lot of |   |      |      |
| Fictures                                                                                                    | Conny                     |                         | and rectange                                                                                                    | The second second secon | - P                                                                                                    |   |      |      |
| Wideos                                                                                                    | gvislegachades            | DATA72                  |                                                                                                    |                                                                                                    | 80                                                                                                    |   |      |      |
|                                                                                                    | constanderings-           | 5 🕱 funt                |                                                                                                    |                                                                                                    |                                                                                                    |   |      |      |
| Computer                                                                                                    | ramida.                   | 1                       |                                                                                                    |                                                                                                    |                                                                                                    |   |      |      |
| Deta (Deta (Cc))                                                                                                    |                           | - Ins sove compte       | 1. A. A. A. A. A. A. A. A. A. A. A. A. A.                                                                                                    | 10200- <u>242</u> 00-00                                                                                                    |                                                                                                    |   |      |      |
| Es nata (ho                                                                                                    | Intersportance            | DATIEN                  | * det                                                                                                    | edates appreciation                                                                                                    | 5                                                                                                    |   |      |      |
| in Matural                                                                                                    | สอบอาการสนาหนึ่ง          | 196                     | •                                                                                                    |                                                                                                    |                                                                                                    |   |      |      |
| Tablette.                                                                                                    | Pasetterementer           |                         |                                                                                                    |                                                                                                    |                                                                                                    |   |      |      |
|                                                                                                    | All make                  | MINT TART. IT.          |                                                                                                    |                                                                                                    |                                                                                                    |   |      |      |
|                                                                                                    | and the activities of the | 101110 TAPE - 13.       | · · · · · · · · · · · · · · · · · · ·                                                                                                    |                                                                                                    |                                                                                                    |   |      |      |
|                                                                                                    |                           | per application and the | and the second second se |                                                                                                    |                                                                                                    |   |      |      |

▶ 4. ไปที่ C:\BplusAutoTM → ดับเบิ้ลคลิก BplusAutoTM @ → ทำการตรวจสอบเวลาในโปรแกรม เงินเดือน

|             | ดึงข้อมุลสแกนนี้วุทก | 5 วินาที | Stop |
|-------------|----------------------|----------|------|
|             |                      |          |      |
| อมูลสแกนนิว | 1-2222               |          |      |
| รหัสพนักงาน | เวลาบันทึกนิ้วมือ    |          |      |
|             | 111                  |          |      |
|             |                      |          |      |
|             |                      |          |      |
|             |                      |          |      |
|             |                      |          |      |
|             |                      |          |      |
|             |                      |          |      |
|             |                      |          |      |
|             |                      |          |      |
|             |                      |          |      |
|             |                      |          |      |
| 2010521625  |                      |          |      |
| าานะรายการ  |                      |          |      |
| าานะรายการ  |                      |          |      |
| ถานะรายการ  |                      |          |      |

\*\*<u>แนะนำช่องทางการติดต่อฝ่ายบริการ</u> :

กรณีที่ต้องการสอบถามเพิ่มเติม ท่านสามารถแจ้งรายละเอียดที่ต้องการทราบเพิ่มเติมได้ทาง Line@ ของฝ่ายบริการ คือ @businessplus\_pr ซึ่งจะมี เจ้าหน้าที่ให้บริการ ดังนี้

- ในเวลาทำการ วันจันทร์ ถึง วันสุกร์ ตั้งแต่เวลา 08.30 น. 17.30 น.
- นอกเวลาทำการ วันจันทร์ วันศุกร์ ตั้งแต่เวลา 17.30 น. 22.00 น. และ วันเสาร์ วันอาทิตย์ วันหยุดนักขัตฤกษ์ ตั้งแต่เวลา 08.30 น. 22.00น.